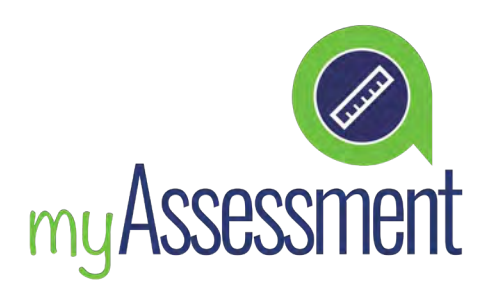

## **GUÍA DEL SPEAKING TEST**

El Ardor English Speaking Test es una prueba de nivel oral disponible para los alumnos en la plataforma myEnglish.

Consta de cinco preguntas para las que el alumno tendrá que grabar una respuesta.

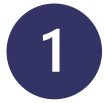

#### **ABRIR LA PRUEBA**

Pueden abrir el Ardor English Speaking Test desde la sección "All my classes".

hboard - All Levels

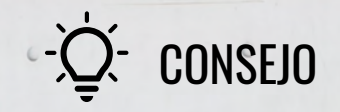

### Tienes que contestar en una sola sesión

La prueba suele tardar entre 10 y 15 minutos en completarse, así que asegúrate de tener suficiente tiempo reservado para completar sus grabaciones.

Una vez dentro se abrirá el test y se tiene que clicar en "Start Test" para comenzar la prueba.

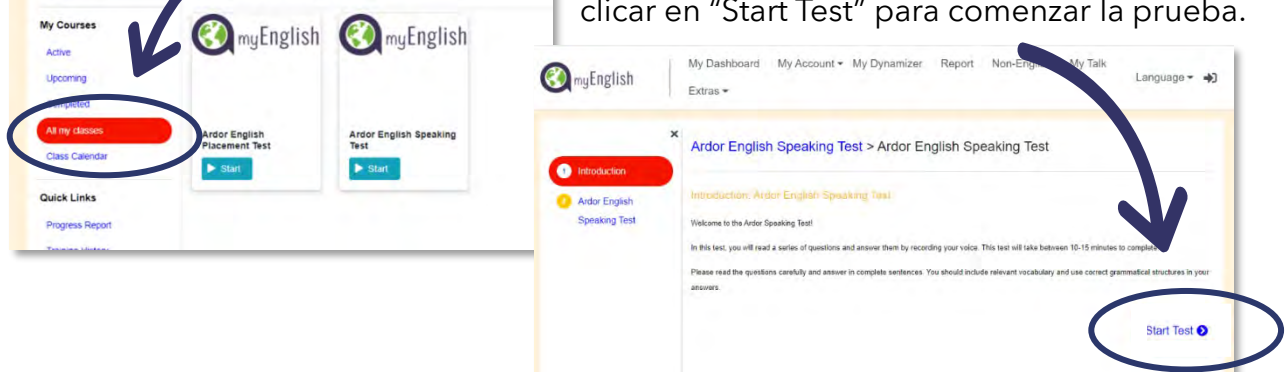

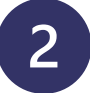

### **GRABA TUS RESPUESTAS**

Lee atentamente las preguntas y prepara tus respuestas. Haz click 🛑 para empezar a grabar.

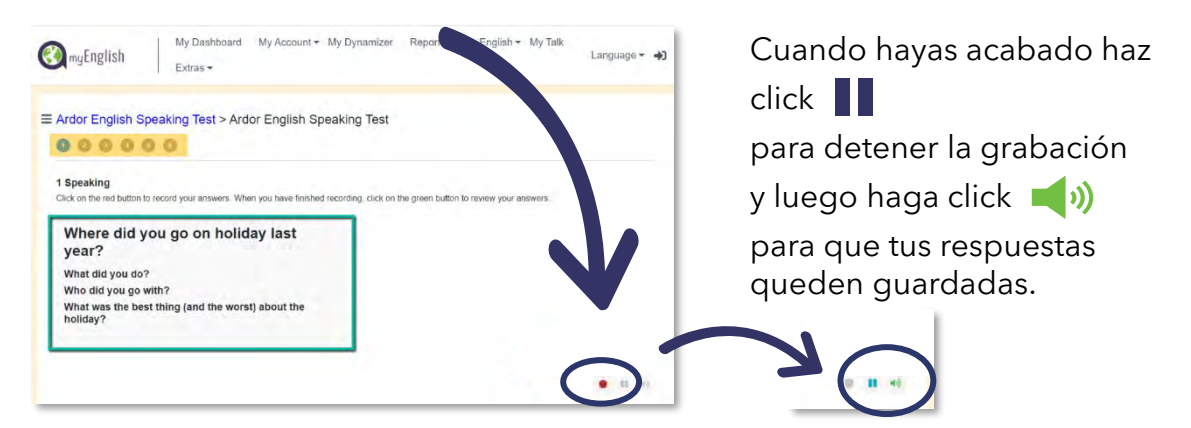

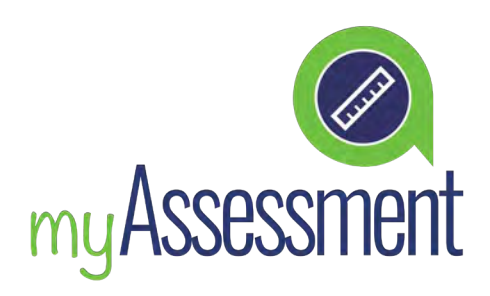

# **GUÍA DEL SPEAKING TEST**

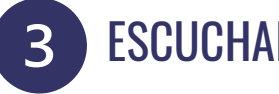

#### **ESCUCHAR TUS RESPUESTAS**

Una vez que hayas guardado tu grabación, se le llevará a una pantalla donde podrás revisarla.

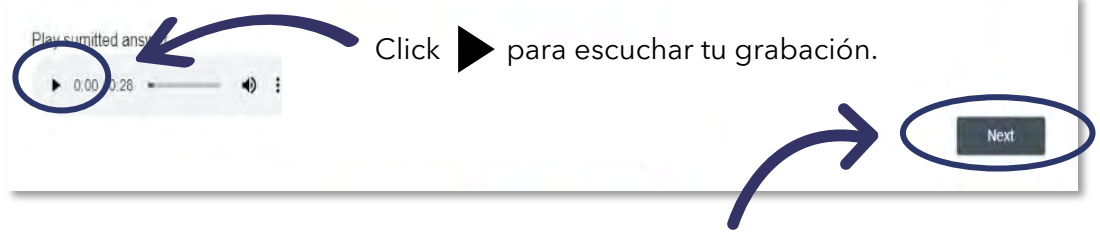

Si estás contento con el resultado pulsa en "Next".

Si no estás satisfecho con tu respuesta y deseas volver a grabarla, vuelva a la pregunta de la pantalla anterior y vuelva a grabar usando 🔴.

### 4

### **ENVÍA TUS RESPUESTAS**

Cuando estés contento con tus respuestas, accede a la ventana 6 y pulsa en "Evaluate".

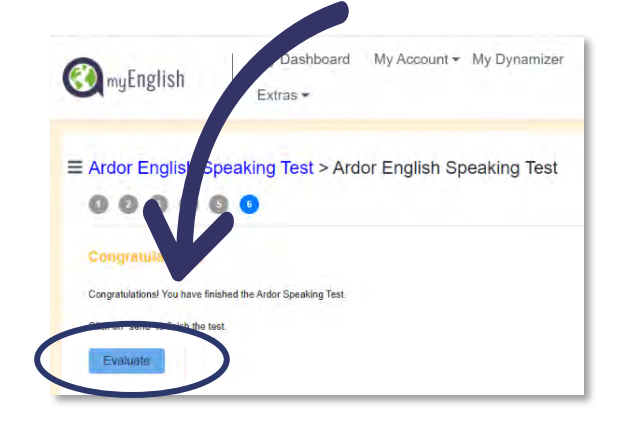

Tu test se manda para corregir y los resultados estarán en 48 horas.

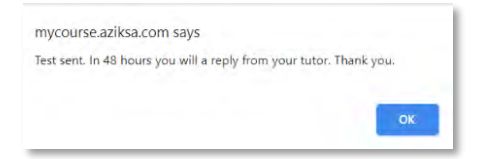

¡Mucha suerte!

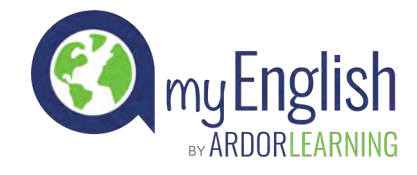